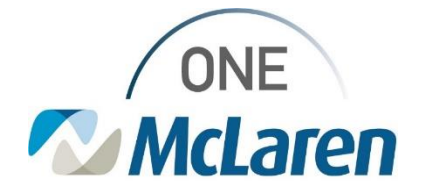

# **Cerner Flash**

## Ambulatory: PathNet Order Catalog Activation – Provider March 16, 2023

### PathNet Order Catalog Activation Overview

Effective 3/20/23 through 6/2/2023: During this timeframe, both the PathNet and MLab order catalogs will be available in Production. This Flash will guide Providers on how they should be placing lab orders during this timeframe.

Providers will determine the appropriate order to place by the date it's needed:

- Order Needed **BEFORE** June 3<sup>rd</sup> = MLab Order
- Order Needed **AFTER** June 3<sup>rd</sup> = PathNet Order

Rules have been built that will fire Alerts in PowerChart which will help guide Providers to the correct order to place based on the **Start Date** entered on the order.

After June 3, 2023: PathNet will be fully live and the MLab order catalog will be removed. There will only be one catalog available. Providers will return to their "normal" ordering workflow and will not have to worry about alerts firing and having to choose between two order catalogs.

### PathNet Overview

#### What is PathNet?

• McLaren is moving to Cerner PathNet, which means we will be using Cerner's lab system. We will have full integration from the clinical side to the lab side.

### PathNet Order Comparison

With both catalogs running, how will Providers differentiate between the two catalogs?

• Mlab orders contain an (M) at the end of the order:

| TSH (M)                                                                                                    | Details for Thyroid Stimulating Hormone (M) (TSH (M))                                                                                                    |                                                                                                    |                                 |
|----------------------------------------------------------------------------------------------------|----------------------------------------------------------------------------------------------------|----------------------------------------------------------------------------------------------------|---------------------------------|
| TSH (M) AM Draw (Inpatient Only), T+1;0400                                                                                                    | + 5 L # III                                                                                                    |                                                                                                    |                                 |
| TSH (M) Routine, T;N<br>TSH (M) STAT, T;N<br>TSH (M) Timed Study, T+1;0400                                                                      | Nacione Ser         •           "Data Dary Tano"         (5.1920)         (10.1920)           Tana Dary Tano"         (10.1920)         (10.1920)           Nace colores         (10.1920)         (10.1920)           Differences for<br>URL Status         (10.1920)         (10.1920) | Native Han Printing Annual Sectors Printing Annual Sectors Printing Printing Printige Printin | 4<br>4<br>4<br>4<br>4<br>4<br>4 |
|                                                                                                    |                                                                                                    |                                                                                                    |                                 |
| PathNet orders do not:                                                                                                    | * Incas in Thyroid Stimulating Hormone (TSH)                                                                                                    |                                                                                                    |                                 |
| PathNet orders do not:<br>TSH<br>TSH Blood, AM Draw (Inpatient Only)<br>TSH Blood, Routine, T;N<br>TSH Blood, Stat, T;N<br>TSH Blood, Stat, T;N | T South in Thyroid Stimulating Hormone (TSH)<br>Data is the Consense Operation<br>I State is the State operation<br>Typeshee Specific ISS ISS ISS ISS<br>Typeshee Specific ISS ISS ISS<br>Issue                                                                                          | Valorisis Mainy<br>Transmission<br>Transmission<br>Transmission                                                                                                    | *                               |

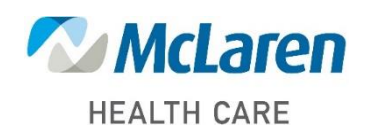

## Doing what's best

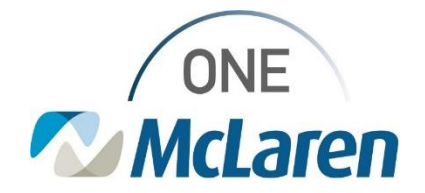

# **Cerner Flash**

| Торіс                                                                                        | New PathNet Process/Workflow                                                                                                    | Job Aid                                                           |
|----------------------------------------------------------------------------------------------|----------------------------------------------------------------------------------------------------|-------------------------------------------------------------------|
| Provider needs to<br>place MLab orders to<br>be drawn <u>before</u> 6/3/23                   | <ul> <li>Choose the appropriate MLab order from the Quick Orders<br/>Page – Labs to be done pre 6/3 component (or search if<br/>needed).</li> </ul>     | AMB Job Aid_PathNet<br>Catalog Activation -<br>Ordering Labs .pdf |
|                                                                                              | • Within the <b>Order Details</b> , select the <b>Calendar</b> icon within the Order for Future Visit field.                                            |                                                                   |
|                                                                                              | <ul> <li>Enter the date/timeframe for the labs to be performed<br/>(before 6/3/23).</li> </ul>                                                          |                                                                   |
|                                                                                              | <ul> <li>If a date is entered <u>post</u> 6/3/23, an alert will fire upon<br/>placing the order.</li> </ul>                                             |                                                                   |
|                                                                                              | • Complete any remaining order details and <b>Sign</b> the orders.                                                                                      |                                                                   |
|                                                                                              | • The orders will display in a <b>Future (On Hold)</b> status.                                                                                          |                                                                   |
| Provider needs to<br>place PathNet orders<br>to be drawn <u>on</u> or <u>after</u><br>6/3/23 | <ul> <li>Choose the appropriate PathNet order from the Quick<br/>Orders Page – Labs to be done post 6/3 component (or<br/>search if needed).</li> </ul> | AMB Job Aid_PathNet<br>Catalog Activation -<br>Ordering Labs .pdf |
|                                                                                              | • Within the <b>Order Details</b> , select the <b>Calendar</b> icon within the Order for Future Visit field.                                            |                                                                   |
|                                                                                              | <ul> <li>Enter the date/timeframe for the labs to be performed<br/>(on or after 6/3/23).</li> </ul>                                                     |                                                                   |
|                                                                                              | <ul> <li>If a date is entered <u>pre</u> 6/3/23, an alert will fire upon<br/>placing the order.</li> </ul>                                              |                                                                   |
|                                                                                              | • Complete any remaining order details and <b>Sign</b> the orders.                                                                                      |                                                                   |
|                                                                                              | • The orders will display in a Future (On Hold) status.                                                                                                 |                                                                   |

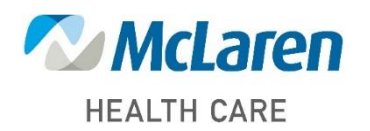

Doing what's best

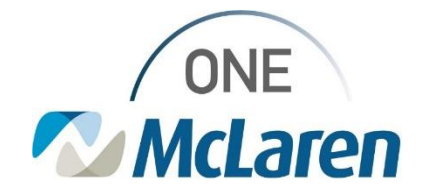

# **Cerner Flash**

## **Alerts in PowerChart**

Alerts will display when signing the order in PowerChart to notify Providers of order entry errors based on the start date entered on the order. This will help guide Providers on the correct ordering process.

### Rule 1: Placing PathNet Order that is Dated Prior to June 3rd

**Scenario:** Patient is in clinic for a visit March 20<sup>th</sup>. Provider determines labs are needed within the next week. **Result:** Provider would need to place a MLab order.

Issue: Provider accidentally chooses a PathNet order prompting the alert below.

| If placing a PathNet order and the order is dated prior to June 3rd, a |
|------------------------------------------------------------------------|
| rule will fire upon placing the order.                                 |

- <u>Purpose</u>: To notify provider to remove the order and place the correct MLab order, <u>OR</u> if intended for after June 3, modify the order and update the start date.
- Rule gives options to:
  - Modify Order: Change the date if it really should be a PathNet order.
  - o Cancel Order: Search/select an MLab order instead.

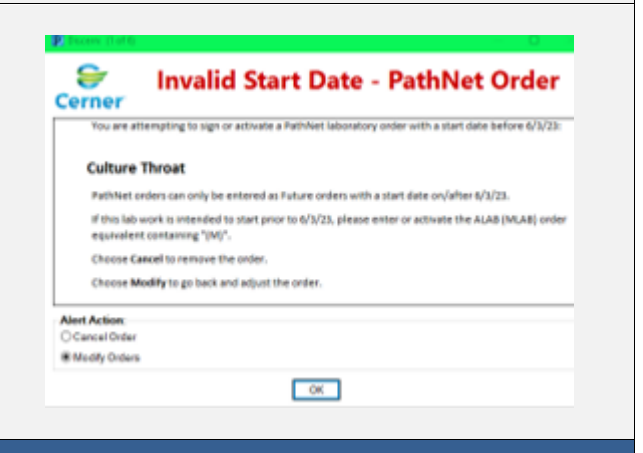

### Rule 2: Placing MLab Order that is Dated Post June 3rd

Scenario: Patient is in clinic for a visit March 20th. Provider determines labs are needed 6 months from now.

Result: Provider would need to place a PathNet order.

Issue: Provider accidentally chooses an MLab order prompting the alert below.

| If placing an MLab order dated post June 3 <sup>rd</sup> , a rule will fire upon |  |
|----------------------------------------------------------------------------------|--|
| placing the order.                                                               |  |

- <u>Purpose</u>: To notify provider to remove the order and place the correct PathNet order, <u>OR</u> if intended for prior to June 3<sup>rd</sup>, modify the order and change the date.
- Rules gives options to:
  - **Modify Order:** Change the date if it should be an MLab order.
  - o Cancel Order: Search/select the PathNet order.

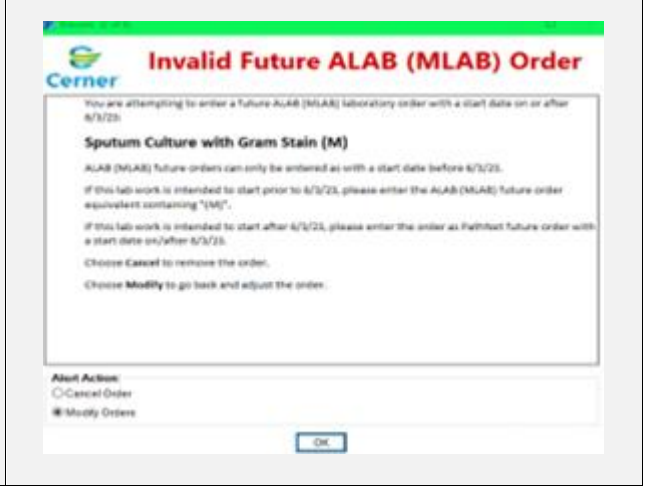

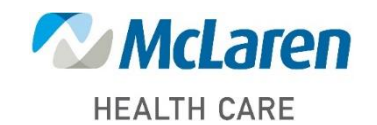

# Doing what's best